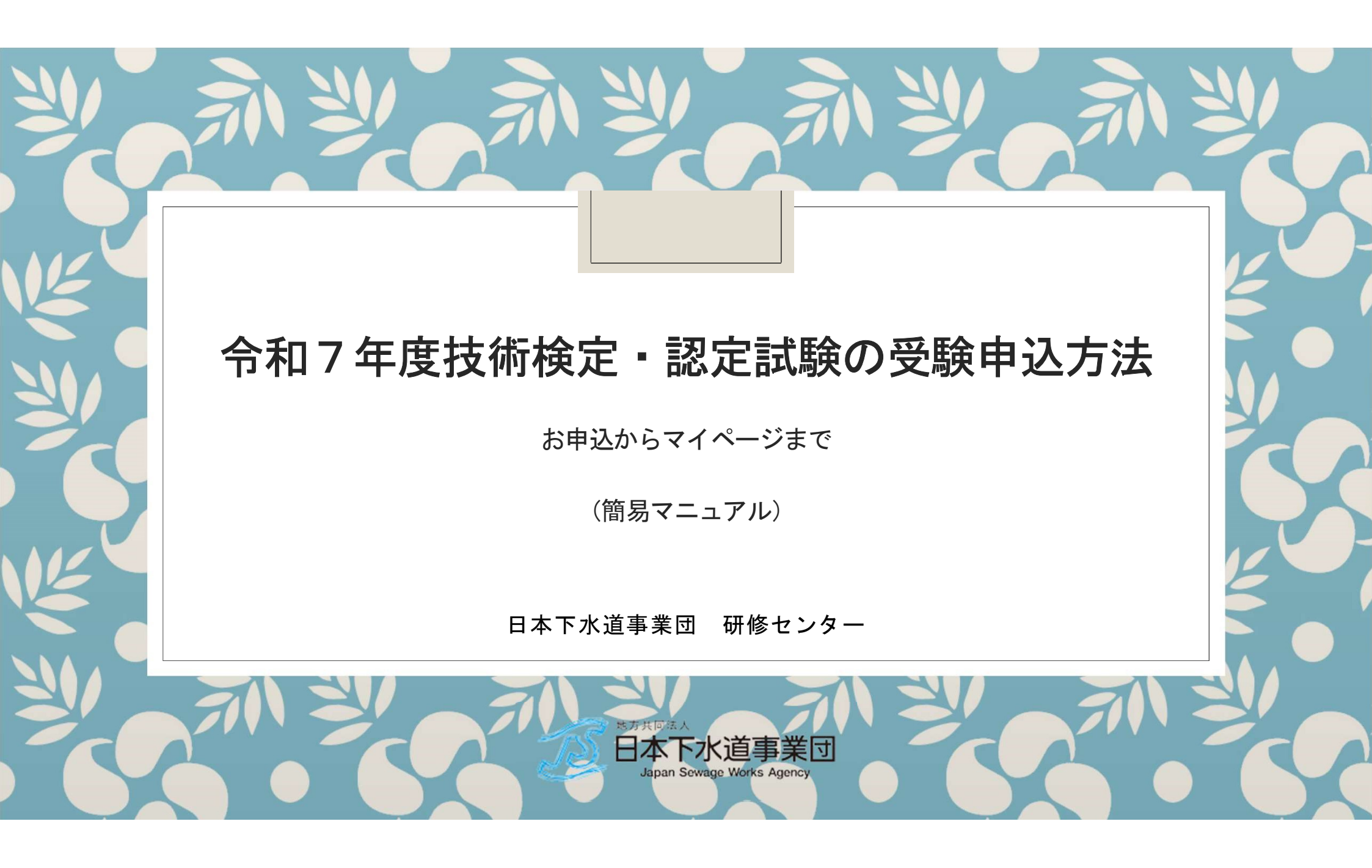

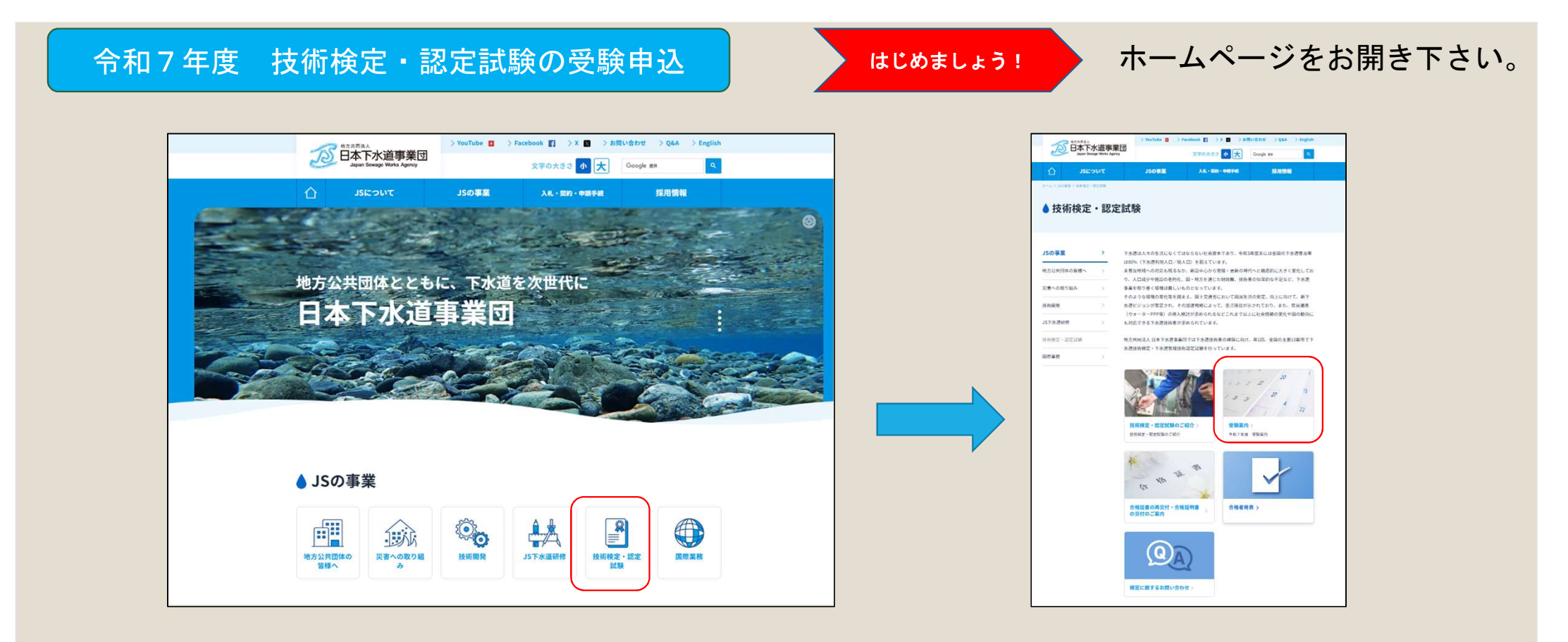

「技術検定・認定試験」を クリック!

「令和7年度受験案内」を クリック!

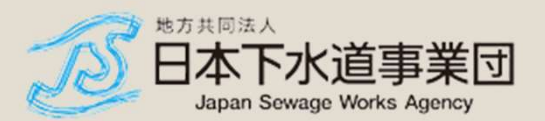

2

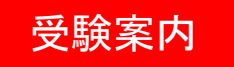

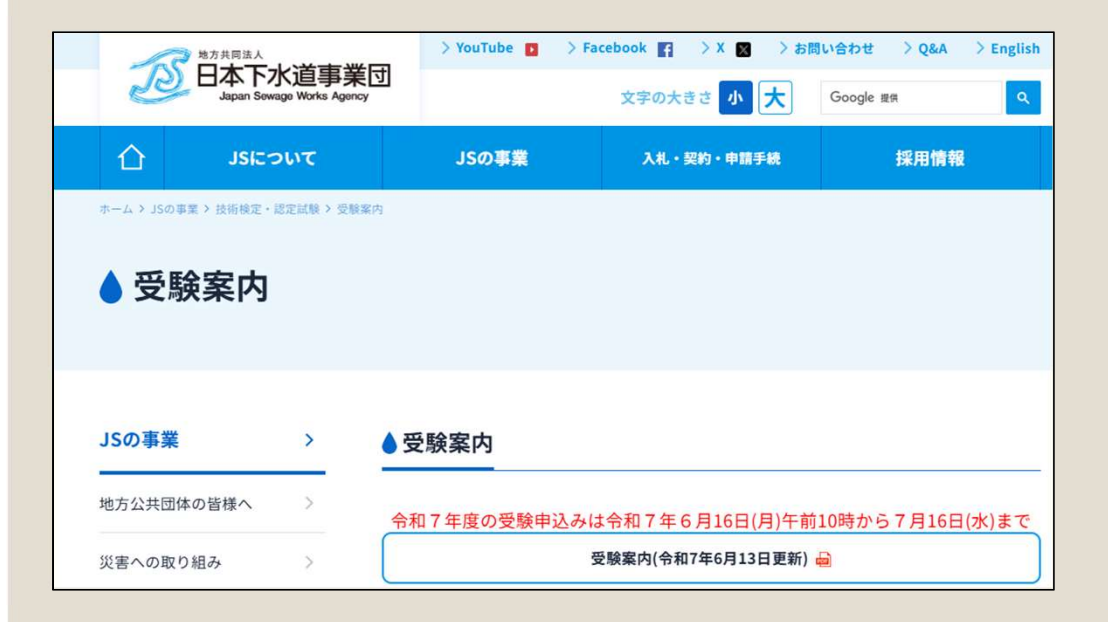

# 「受験案内」をご一読下さい。 お申し込みが完了した場合は、受験案内の記載事項に同意したものとみなされます。

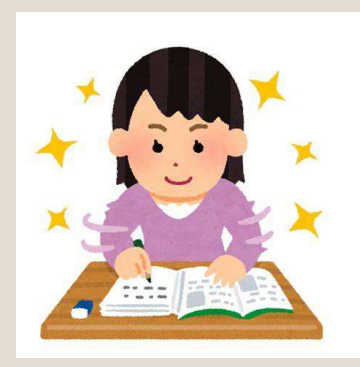

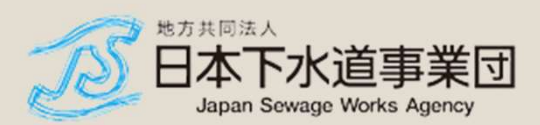

### お申込み・お支払いから「マイページ」までの流れ

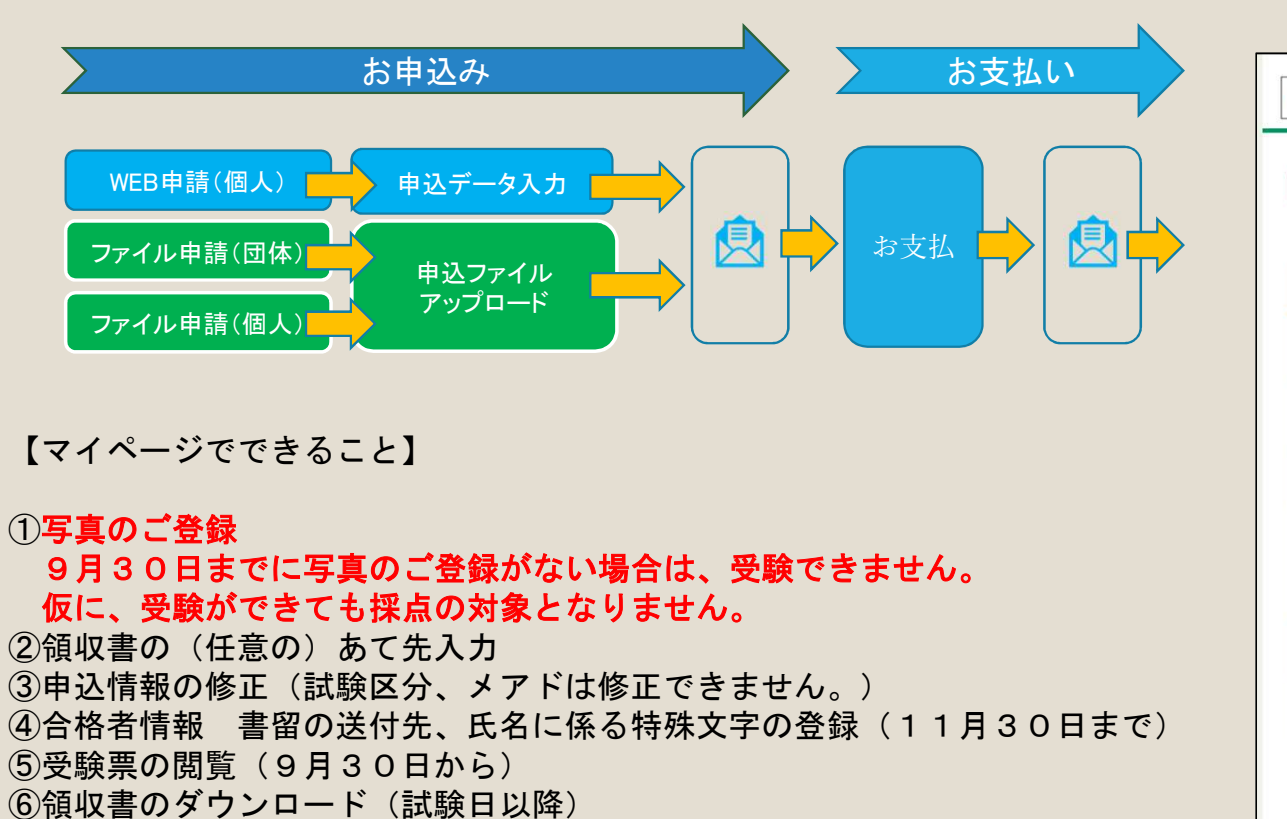

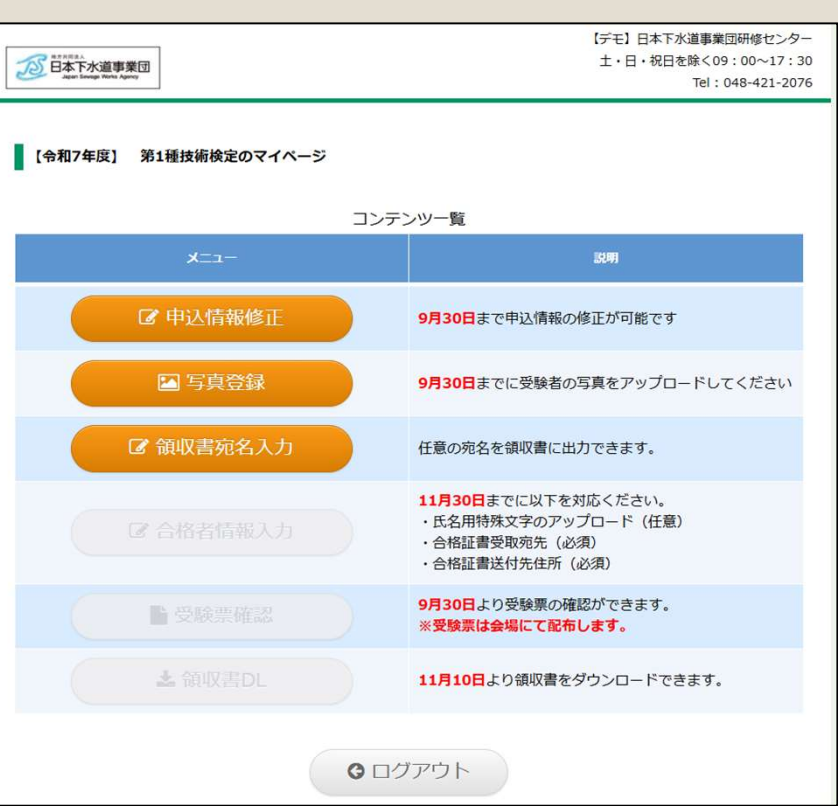

マイページ

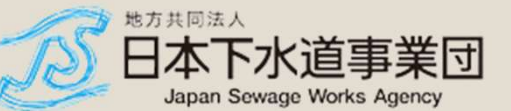

| <b>弗⊥</b> 種抆術/                                                                  | 検定 🖄                                                                                                    | > |
|---------------------------------------------------------------------------------|----------------------------------------------------------------------------------------------------|---|
| 第2種技術                                                                           | 検定 🖸                                                                                                    | > |
| 第3種技術核                                                                          | 定 🖸                                                                                                    | > |
| 下水道管理                                                                           | 技術認定試験(管路施設) 🖸                                                                                                    | > |
| 一般に見た                                                                           | 日本下水晶を至認時度センター<br>生・日・昭日年(50:00-17:30<br>つ<br>・11:04年21:2076                                                                                                    |   |
| Jaar Tanaga Wata Agen                                                           | >ファイル申請(団体)はこちら>ファイル申請(個人)はこちら                                                                                                    |   |
| <ul> <li>         ・・・・・・・・・・・・・・・・・・・・・・・・・・・・・</li></ul>                       | <ul> <li>&gt;ファイル申請(図体)はこちら &gt;ファイル申請(図人)はこちら</li> <li>Web申請 検定名を確認してください</li> </ul>                                                                                                    |   |
| 40.25% (2008/3%)     40.25% (2008/3%)     40.25% (2008/3%)     40.25% (2008/3%) | <ul> <li>&gt; ファイル申請(図体)はこちら &gt; ファイル申請(図人)はこちら</li> <li>Web申請検定名を確認してください</li> <li>(合約7年夏)下水温管理法相応定法規(管拠地図)</li> </ul>                                                                           |   |
|                                                                                 | <ul> <li>&gt; ファイル申請(団体)はこちら &gt; ファイル申請(団人)はこちら</li> <li>Web申請<br/>検定名を確認してください</li> <li>(合約7年間)下水運管提供総定試験(管務総定)</li> <li>2025年06月16日 10時00分 ~ 2025年07月16日 23時59分</li> <li>2025年11月09日</li> </ul> |   |

### STEP 1

- はじめに、試験の区分を選んでください。
- 試験区分が間違っていないか、ご確認下さい。
- 試験区分が間違ったまま、お支払いまで進むと、 ー旦キャンセルしてから、お申し込みをやり直し ていただくことになります。
- お申込み期間後のキャンセルは、受験案内に記載のとおり、キャンセル手数料100%を申し受けます。

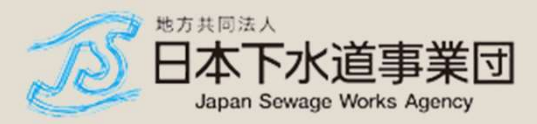

| JSの事業                 | >  | ▲受験案内                                                                                                    |
|-----------------------|----|----------------------------------------------------------------------------------------------------|
| 地方公共団体の皆様へ            | >  | 令和7年度の受験申込みは令和7年6月16日(月)午前10時から7月16日(水)ま                                                                                   |
| 災害への取り組み              | >  | 受験黨内(令和7年6月13日更新) 😝                                                                                                    |
| 技術開発                  | >  | 下水道技術検定、下水道管理技術認定試験合格の利点 😖                                                                                                 |
| JS下水道研修               | ×  | 令和7年度のお申込み                                                                                                    |
| 技術検定・認定試験             | >  | お申込方法は、原則、①WEB申請、②ファイル申請(団体)、③ファイル申請(個人)となます。                                                                              |
| 技術検定・認定試験             | >  | ファイル申請では、申込ファイルのアップロードによる申請となります。<br>申込データの入力は申込ファイルのアップロードが経了すると、お支払い方法をご案内す<br>メールが送られてきます。メール記載のURLに進んで、お支払い手続きをお願いします。 |
| 受験案内                  |    | Web 申請(電子申請) 申込データ入力                                                                                                    |
| 合格証書の再交付・合格<br>証明書の交付 | >  | ファイル申請(団体) 中払ファイル<br>アップロード 中払ファイル                                                                                         |
| 合格発表                  | 51 | ※申請方法について、ご確認等されたい場合は、検定担当までお電話をお願いいたします。                                                                                  |
| よくあるお問合せ              | >. | 5TEP]<br>はじめに、試験の区分を選んでください。 会和7年6月16日 (月) 午前10時からから中に込み可要                                                                 |
| 国際業務                  | >  | 🎐 第1種技術検定 🖸                                                                                                    |
|                       |    | 🌋 第2種技術機定 🖸                                                                                                    |
|                       |    | 第3種技術検定 [2]                                                                                                    |
|                       |    |                                                                                                    |

### STEP2

#### STEP2 次に、WEB申請(電子申請)用の画面が表示されます。ファイル申請(団体又は個人)を選択 される場合は、画面上部のリンク先からそれぞれお申し込みをお願いします。 Web申請の場合 ②ファイル申請(団体)の場合 ③ファイル申請(個人)の場合 日本下水道季業回防疫センター ±・日・祝日を聞く09:00~17:30 Tel:048-421-2076 12日本下水道事業団 >ファイル申請(団体)はこちら>ファイル申請(個人)はこちら ③ファイル申請(個人)の場合 ②ファイル申請(団体)の場合 Web申請 ① 株定情報()(株情報) HER. (1588.6.) (会和7年度) 下水道管理技術認定試験 (管路地路) 00.852 2025年06月16日 10時00分 ~ 2025年07月16日 23時59分 MAR 2025年11月09日 ①Web申請の場合 ☑ お申込者情報入力 必要事項をご記入の上、お申込ください 1084 - v 現実 (注) 所山田 (名) 所山田 フリガナ(セイ) 医ママダ (メイ) 他タロウ ミネ草は生気な平のみ、フリガナは生気力が力かみ (メイ) 他タロウ 258.8

■「②ファイル申請(団体)」、「③ファイル申請(個人)」の申込用ファイルについて 申込用ファイルは、試験の区分ごとに異なるそれぞれの画面から提供されるフォーマットをご 利用ください。

#### ■「②ファイル申請(団体)」の注意事項について

団体用のお申込みは、試験区分(第1種、第2種、第3種技術検定、認定試験(管路施設))ご とにおまとめ下さい。 例えば、第1種を1名、第2種を1名、第3種を1名、認定試験(管路施設)を1名、合計4 名の申込を行う場合は、団体申請のお取り扱いは出来ません。 試験区分ごとに2名以上のお申込みをされる場合に、ファイル申請(団体)がご利用できます。 団体申込の場合、受験されない方が申請者になることができます。 システム利用料は、団体申込の場合であっても、お一人ごとにご負担いただきます。

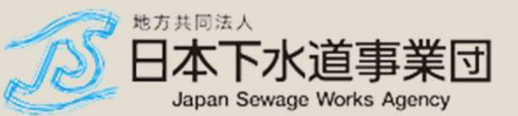

Web申請 クレジット決済

| 日本下水道事業団<br>Age lang lang lang | 【デモ】日本下水通券業問用修せ、<br>土・日・祝日を隊く09:00~1<br>Tel:048.421                                                                                               |  |  |  |  |
|--------------------------------|----------------------------------------------------------------------------------------------------|--|--|--|--|
| • 検定情報 (試験情報)                  | >ファイル申請(回体)はこちら、>ファイル申請(回人)はこち<br>Web申請                                                                                                    |  |  |  |  |
| 検定名(試験名)                       | 【令和7年度】 第1種技術検定                                                                                                    |  |  |  |  |
| 申込期間                           | 2025年06月16日 10時00分 ~ 2025年07月16日 23時59分                                                                                                    |  |  |  |  |
| 開催日                            | 2025年11月09日                                                                                                    |  |  |  |  |
| 3 お申込者情報入力                     |                                                                                                    |  |  |  |  |
|                                |                                                                                                    |  |  |  |  |
| お名前 💦                          | 漢字         (姓)         雪山田         (名)         雪北部           フリガナ (セイ)         三、マダ         (メイ)         雪火のウ           ※菜子は全身文子のみ、フリカナは全角カタカナのみ  |  |  |  |  |
| 生年月日 😿                         | 昭和60年(1985年) 💙 🛛 - 💙 月 🗁 🛨 日                                                                                                    |  |  |  |  |
| 1939                           | ○ 男性 ○ 女性                                                                                                    |  |  |  |  |
| 本籍地                            | ▼<br>※日本国師の方は蜀道府啓名を謝択してください。<br>※外国籍の方は蜀道、中国、ペトナム、その危から選択してください。                                                                                  |  |  |  |  |
| 住所 🛃                           | 影響者号         例:000         例:0000           * 位所自総入力         例:000         例:0000            参加消息終入力         ···································· |  |  |  |  |
| 電話番号                           | (売)080-1234-5678<br>※半角数学、(-)ハイフンを含む                                                                                                    |  |  |  |  |
| メールアドレス 🕺                      | <ul> <li>         ・         ・         ・</li></ul>                                                                                                 |  |  |  |  |
| メールアドレス(確認用)                   | 例 abc@example.com<br>機器メール対策を設定している場合、メール提供できない可能だがあります。<br>機器メール対策の設定を変更し、下記のドメインを受賞できるように設定してからメールアドU                                           |  |  |  |  |

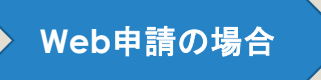

必須事項を入力制限に注意しながら、選択又は入力をお願いします。

※以下は、各お申し込み方法の共通する注意事項です。

- 迷惑メール対策の設定をお願いします。
- メールアドレスは、マイページログインのキーとなっているため、お申込み後の変更は出来ません。
- 番地の数字は大文字です。

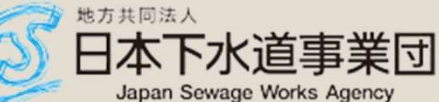

| メールアドレス(確認用) | 15 abugecample.com<br>構成メール対策の設定している場合、メール提供できない可能性があります。<br>建築メール対策の設定を変更し、下記のドメインを受信できるように設定してからメールアドレ<br>スを登録してください。【●kenteipay.jp】                                                                                                    |
|--------------|----------------------------------------------------------------------------------------------------|
| 動務先名称        | ※専式会社、毎期会社、一般社団法人、公益財団法人は、<br>(株)、(有)、(一社)、(公明)と入力してください。                                                                                                    |
| 部課名等         |                                                                                                    |
| 動務先郵便番号      |                                                                                                    |
| 勤務先所在地       |                                                                                                    |
| 動務先電話番号      | ※ハイフンあり<br>例:03-0000-0000                                                                                                    |
| 勤務先メールアドレス   |                                                                                                    |
| 受験回数 💽 💦     | •                                                                                                    |
|              | <ul> <li>b.大学院修了者で、a以外の者</li> <li>〇</li> </ul>                                                                                                    |
| ¥æ 💽         | c.大学卒業者で、土木工学、衛生工学又は相当課程の卒業者で下水道工学を修めた<br>者<br>は、大学卒業者で、土木工学、衛生工学又は相当課程の卒業者で下水道工学以外を修めた者<br>。大学卒業者で、これ、以外の者<br>「短期大学又は高等専門学校卒業者で、土木科又は相当課程の卒業者<br>」、高等学校又は問制中学卒業者で、土木科又は相当課程の卒業者<br>1.高等学校又は問制中学卒業者で、土木科又は相当課程の卒業者<br>1.高等学校又は問制中学卒業者で、九大科又は相当課程の卒業者<br>1.高等学校又は問制中学卒業者で、九、以外の者<br>1.a~に応当しない者<br>12)大学には思想大学を含み、高等専門学校には思想専門学校を会む。                                                                                                    |
| ¥Ω           | c.大学卒業者で、土木工学、後生工学又は相当課程の卒業者で下水道工学を修めた<br>者<br>d、大学卒業者で、土木工学、後生工学又は相当課程の卒業者で下水道工学以外を修<br>めた者<br>e.大学卒業者で、c.d.以外の者<br>f.別取大学又は高等専門学校卒業者で、f.以外の者<br>b.思想大学又は高等専門学校卒業者で、f.以外の者<br>b.高等学校又は目制中学卒業者で、f.以外の者<br>j.a~に該当しない者<br>i.高等学校又は目制中学卒業者で、f.以外の者<br>j.a~に該当しない者<br>ib.大学には目制中学卒業者で、f.以外の者<br>j.a~に該当しない者<br>ib.大学には目制中学卒業者で、b.以外の者<br>j.a~に該当しない者<br>ib.大学には目制中学業者で、b.以外の者<br>j.a~に該当しない者<br>ib.大学には目制中学業者で、b.以外の者<br>j.a~に該当しない者<br>ib.大学には目前中学業者で、b.以外の者<br>j.a~に該当しない者<br>ib.大学に目前中学業者で、b.以外の者<br>j.a~に該当しない者<br>ib.大学には目前中学業者で、b.以外の者<br>j.a~に該当しない者<br>ib.大学に目前中学業者で、b.以外の者<br>j.本のに該当したい者<br>ib.大学にない者<br>ib.大学に目前中学業者で、b.以外の者<br>j.a~に該当しない者<br>ib.大学にない者<br>ib.大学には目前中学業者で、b.以外の者<br>j.本の者<br>ib.大学には同時中学業者で、b.<br>大科工学校では同時中学業者で、b.<br>10.大学業者で、b.<br>11. 「本社学校」は同時中学業者で、b.<br>11. 「本社学校」は同時中学業者で、b.<br>12. 「本社学校」は同時中学業者で、b.<br>13. 「本社学校」は同時中学業者で、b.<br>13. 「本社学校」は同時中学業者で、b.<br>13. 「本社学校」は同時中学業者で、b.<br>13. 「本社学校」は同時中学業者で、b.<br>13. 「本社学校」は同時中学業者で、b.<br>14. 「本社学校」は同時中学業者で、b.<br>14. 「本社学校」は同時中学業者で、b.<br>15. 「本社学校」は同時中学業者で、b.<br>14. 「本社学校」は同時中学業者で、b.<br>15. 「本社学校」などの者<br>ib.<br>15. 「本社学校」などの者<br>ib.<br>15. 「本社学校」などの<br>15. 「本社学校」などの<br>15. 「本社学校」などの<br>15. 「本社学校」などの<br>15. 「本社学校」などの<br>15. 「本社学校」などの<br>15. 「本社学校」などの<br>15. 「本社学校」などの<br>15. 「本社学校」などの<br>15. 「本社学校」などの<br>15. 「本社学校」などの<br>15. 「本社学校」など<br>15. 「本社学校」など<br>15. 「本社学校】<br>15. 「本社学校」など<br>15. 「本社学校」など<br>15. 「本社学校」など<br>15. 「本社学校】<br>15. 「本社学校」<br>15. 「本社学校】<br>15. 「本社学校<br>15. 「本社学校」<br>15. 「本社学校】<br>15. 「本社学校<br>15. 「本社学校】<br>15. 「本社学校】<br>15. 「本社学校校】<br>15. 「本社学校<br>15. 「本社学校<br>15. 「本社学校<br>15. 「本社学校<br>15. 「本社学校<br>15. 「本社学 |

### Web申請の場合

| クレジットカード湯      | ·済 visa 🎑 |     |     |    |                |
|----------------|-----------|-----|-----|----|----------------|
| () コンビニ決済 いってい | 😨 💳       | 🗟 🃾 |     |    |                |
| ○ペイジー決済と       |           |     |     |    |                |
|                |           | ₿戻る | 確認す | 30 | ▶ 特定商取引法に基づく表記 |
|                |           |     |     |    |                |

- 決済方法までを選んで「確認する」を押して ください。
- 必須事項が入力されていなかったり、入力の 制限が守られていないと次に進みませんので、 メッセージをご確認のうえ、修正をお願いし ます。

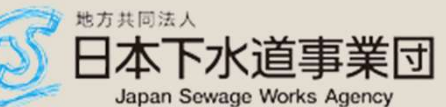

Web申請

2025年06月16日 10時00分 ~ 2025年07月16日 23時59分

〒113-0034 東京都文京区場島2-31-27場島台ビル

【令和7年度】 第1種技術検定 12.828円

下水道 太郎(ゲスイドウ タロウ) 様

073

部覇

男性

東京25

---

2/1(0)

10. その他

4. その他

○修正する

12,828[7]

2025年11月09日

88047年11月1日

03-6892-2001

日本下水道事業団

js-kentei@jswa.go.jp

e.大学卒業者で、c.d. 以外の者

>ファイル申請(団体)はこちら >ファイル申請(個人)はこちら

1000日本下水道事業団

システム事務手数料 合計金額

2 お申込者情報

못했다

中込期間 開催日

104410

**58**M

生年月日 住別

本調理

住所

\*\*\*\*

メールアドレス

勤務先メールアドレス 学科回教

勤務先名称

部建名等 勤務先編任書号 勤務先所在地 勤務先司話書号

¥8

主动建設内容

10 10 10 10 10

クレジットカード 🚾 🌉 🏬 🔜 🤐

(デモ)日本下水道事業団研修センター 土・日・祝日を除く09:00~17:30

Tel : 048-421-2076

| \        | ab |    |          |     | +브.             | $\sim$ |
|----------|----|----|----------|-----|-----------------|--------|
| <u> </u> | eo | HP | <b>.</b> | U J | し               |        |
|          |    |    | ны       | ~~  | _ <b>&gt;</b> J |        |

Web申請でクレジット カードを選択した場合

- 決済方法で、クレジットカードを選んだ場合 は、次項の画面に遷移します。
- 「決済画面へ」を押してください。

| クレジットカード決済の場合            | <ol> <li>株式会社メタップスペイメントの決済システムへ遷移します。</li> </ol> |  |
|--------------------------|--------------------------------------------------|--|
| NAPESTOLCOUTU <u>250</u> | をご確認ください                                         |  |
|                          |                                                  |  |
|                          |                                                  |  |

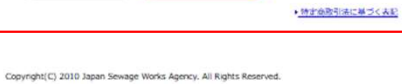

決済画面へ 😏

地方共同法人 日本下水道事業団 Japan Sewage Works Agency

10

Web申請の場合

Web申請でクレジット カードを選択した場合

|                   | クレジットカード決済                                |
|-------------------|-------------------------------------------|
| お支払い金額            | 12,828円                                   |
| 利用ブランド            | VISA 🌔                                    |
| クレジットカ            | Jード番号 *                                   |
| ex) 4321          | 1987654321234                             |
| 有効期限(m            | nonth / year) *                           |
| 選択くだ              | さい 選択ください                                 |
| セキュリティ            | rコード *                                    |
| 裏面3桁の             | D番号(AMEXは表面4桁)                            |
| 15分以<br>15分以上時間がか | 以内に処理を完了させてください。<br>かった際は、エラーとなる場合がございます。 |
|                   | お支払い                                      |
|                   | 決済を中止する                                   |
|                   | セキュリティコードについて 오                           |
|                   |                                           |
|                   |                                           |
|                   |                                           |

- クレジットカード会社の画面に遷移しました。
- このページについてのご不明点は、恐れ入り ますが、クレジット会社にお問い合わせをお 願いいたします。

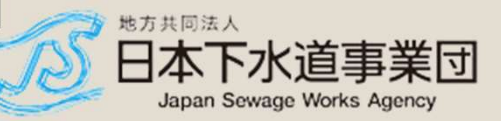

# Web申請 コンビニ決済

| メールアドレス(確認用) | 達高メール対策を設定している場合、メール受信できない可能性があります。<br>連高メール対策の設定を変更し、下記のドメインを受信できるように設定してからメールアドレスを登録してください。「@kenteipay.jp」                                                                                                    |
|--------------|----------------------------------------------------------------------------------------------------|
| 勤務先名称        | <ul> <li>(株式会社、有原会社、一般社団法人、公益財団法人は、</li> <li>(株)、(有)、(一社)、(公朝)と入力してください。</li> </ul>                                                                                                    |
| 部課名等         |                                                                                                    |
| 勤務先藝便番号      | ※バイフンあり<br>例:000-0000                                                                                                    |
| 勤務先所在地       |                                                                                                    |
| 動務先電話番号      | ※ハイフンあり<br>例:03-0000-0000                                                                                                    |
| 勤務先メールアドレス   |                                                                                                    |
| 受験回数         | • •                                                                                                    |
| ¥8. 💽        | <ul> <li>b.大学院修了者で、a以外の者</li> <li>c.大学卒業者で、土木工学、衛生工学又は相当課程の卒業者で下水道工学を修めた者</li> <li>d.大学卒業者で、土木工学、衛生工学又は相当課程の卒業者で下水道工学以外を修めた者</li> <li>e.大学卒業者で、これ、以外の者</li> <li>f.短期大学又以高岸部門学校卒業者で、土木科又は相当課程の卒業者</li> </ul>                                                                                                    |
|              | 9.5280人生入活品等等で子び生業者で、1.5470人間当課程の卒業者<br>向、高等学校又は目前中学卒業者で、土木科又は問当課程の卒業者<br>(1.高等学校又は目前中学卒業者で、九、以外の者<br>(3.a~)に該当しない者<br>注)大学には目前大学を含む。                                                                                                    |
| 82 🛃         | G 方型の大子人は高齢中学子で異者に、1.1.2000年<br>n.高等学校又は同制中学卒業者で、1.1.2000年<br>i.高等学校又は同制中学卒業者で、1.1.2000年<br>j.a~iに該当しない者<br>i.本には国際大学を算え、高齢専門学校には国際門学校を含む。<br>1. 国家公務員(独立行放法人等含む)<br>2. 地方公務員<br>3. 下水道の2時法の時時智慧会社員(申算主を含む)<br>5. 下水道の2時法の時時智慧会社員(申算主を含む)<br>5. 下水道認識認の時時智慧会社員(申算主を含む)<br>7. 建設会社員(申算主を含む)<br>8. 3~7 以外の会社員<br>9. 学生<br>10. その他 |

Web申請の場合

コンビニ決済の場合

| 0 クレジット | カード決済 🔽                                   | 💄 🏥 🔤 🚨 |     |      |               |
|---------|-------------------------------------------|---------|-----|------|---------------|
| 〇 コンピニジ | 隋                                         | - 📾 🞴   | 2   |      |               |
| ○ペイジー湯  | er en en en en en en en en en en en en en |         | _   |      |               |
|         |                                           | ₿戻る     | 確認す | Ta 0 | ▶ 特定商取引法に基づく表 |
|         |                                           |         |     |      |               |

- コンビニ決済を選んで「確認する」を押して ください。
- 必須事項が入力されていなかったり、入力の 制限が守られていないと次に進みませんので、 メッセージをご確認のうえ、修正をお願いし ます。

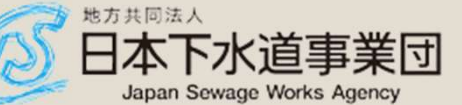

Web申請の場合

コンビニ決済の場合

| ③ 決済方法選択                                               |                   |
|--------------------------------------------------------|-------------------|
| クレジットカード決済 VISA 100 100 100 100 100 100 100 100 100 10 |                   |
| ✓ コンビニ決済                                               |                   |
| お支払い希望するコンビニを選択してください。                                 |                   |
| LAWBON D-YX                                            |                   |
|                                                        |                   |
|                                                        |                   |
| ヤマザキディリーストア                                            | ● お支払いを希望するコンビニを選 |
|                                                        | 択して下さい。           |
| ○ペイジー決済 2                                              | ● ここでは、一番上の「ローソン」 |
|                                                        | を選択してみます。         |
|                                                        | ●「確認する」を押してください。  |

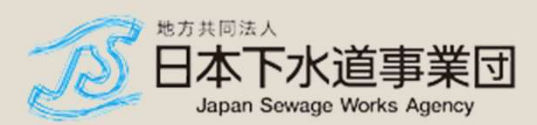

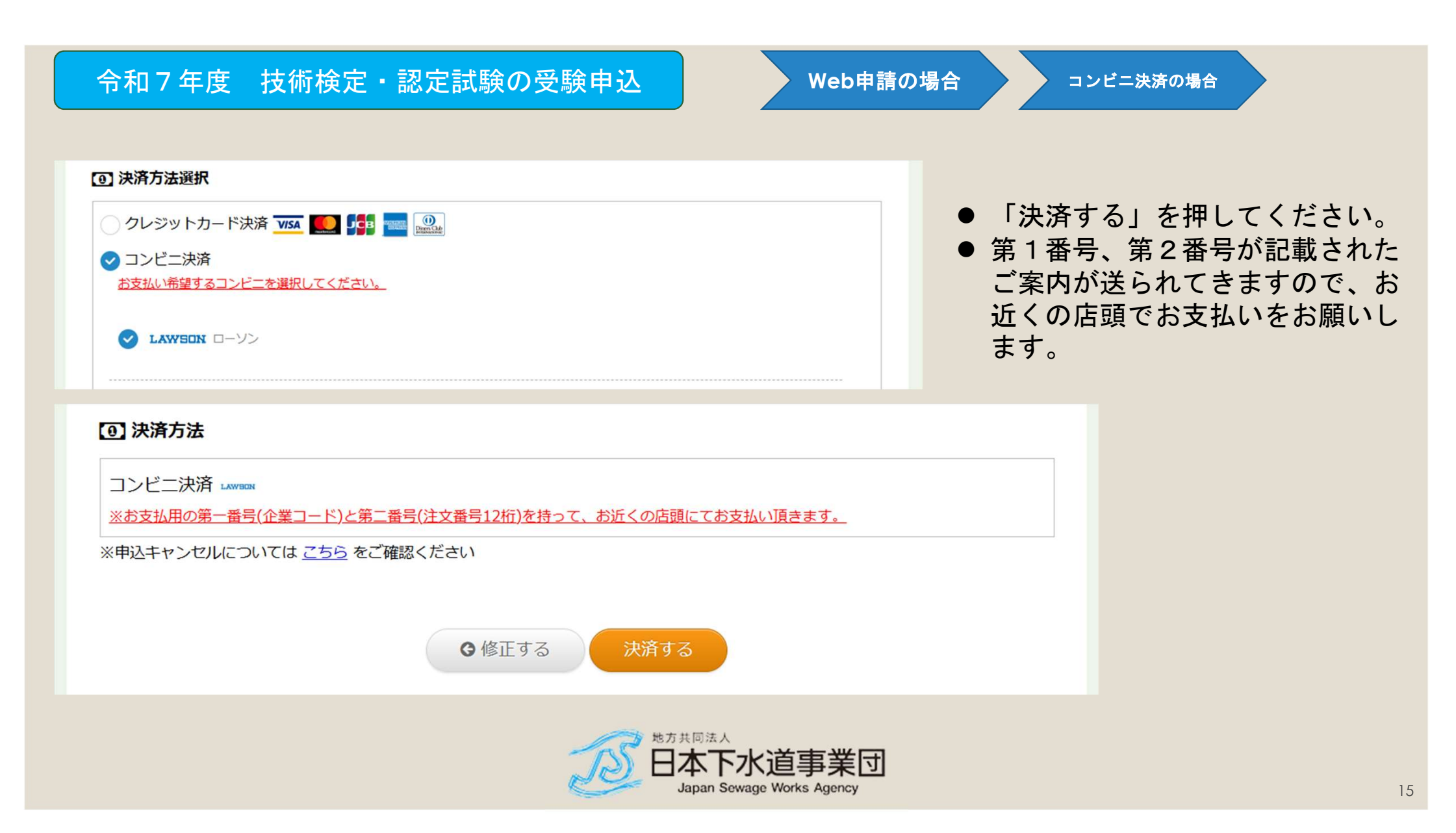

## 令和7年度 技術検定・認定試験の受験申込 Web申請の場合 コンビニ決済の場合 ① 決済方法 コンビニ決済 = アー・ロー ※お支払用の第一番号(企業コード)と第二番号(注文番号12桁)を持って、お近くの店頭にてお支払い頂きます。 ● ファミリーマート、ミニストップ ※申込キャンセルについては こちら をご確認ください もローソンと同様の方法です。 ●修正する 決済する ① 決済方法 コンビニ決済 (論) ※お支払用の第一番号(企業コード)と第二番号(注文番号12桁)を持って、お近くの店頭にてお支払い頂きます。 ※申込キャンセルについては こちら をご確認ください ●修正する 決済する 地方共同法人 日本下水道事業団 Japan Sewage Works Agency 16

Web申請の場合

コンビニ決済の場合

| <ul> <li>② 決済方法選択</li> <li>クレジットカード決済 visa ● 「「「」 ここの 「」</li> <li>③ コンビニ決済</li> <li> <u>お支払い希望するコンピニを選択してください。</u> </li> </ul> |                                                         |
|----------------------------------------------------------------------------------------------------|---------------------------------------------------------|
| $\bigcirc \text{ LAWBON } \Box - \mathcal{Y}\mathcal{Y}$                                                                       |                                                         |
| <ul> <li>         ・マザキディリーストア         ・ペイジー決済         ・     </li> </ul>                                                        | <ul> <li>● お支払いを希望するコンビニを選択して「確認する」を押してください。</li> </ul> |
| 確認する                                                                                                    | ● ここでは、「セフシイレフシ」を<br>選択してみます。                           |
| 地方共同法人<br>日本下水<br>Japan Sewag                                                                                                  | 道事業団<br>e Works Agency                                  |

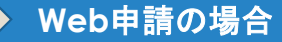

コンビニ決済の場合

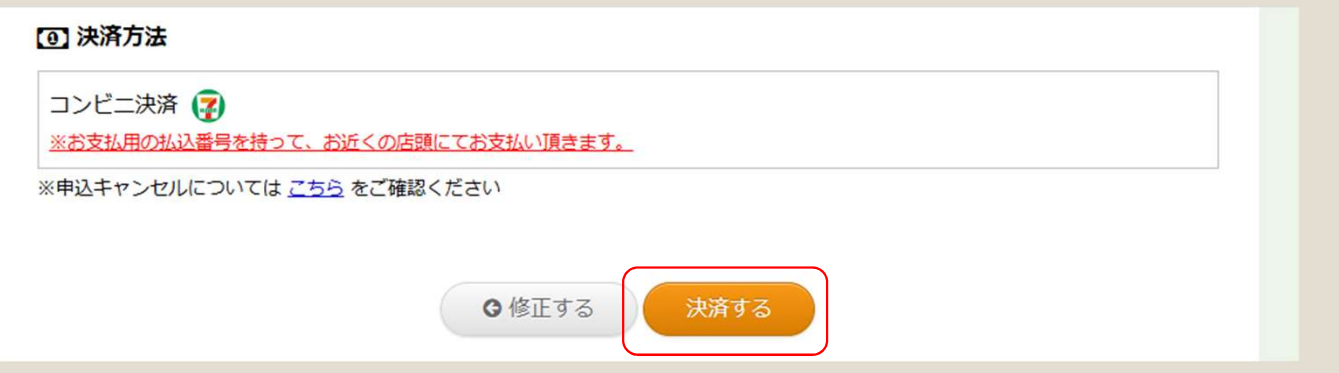

● 「決済する」を押してください。

お支払い用の払込番号が記載されたご案内が送られてきますので、お支払いをお願いします。

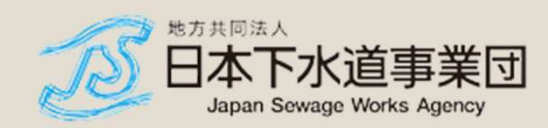

### Web申請の場合

コンビニ決済の場合

| ④ 決済方法                                                      |
|-------------------------------------------------------------|
| コンビニ決済<br><u>※お支払用のオンライン決済番号(11桁)を持って、お近くの店頭にてお支払い頂きます。</u> |
| ※申込キャンセルについては こちら をご確認ください                                  |
| ● 修正する 決済する                                                 |
| ④ 決済方法                                                      |
| コンビニ決済<br>※お支払用のオンライン決済番号(11桁)を持って、お近くの店頭にてお支払い頂きます。        |

### デイリーヤマザキ、ヤマザキデイリーストア

- 「決済する」を押してください。
- お支払い用の決済番号(11桁)が記載されたご案内 が送られてきますので、お支払いをお願いします。

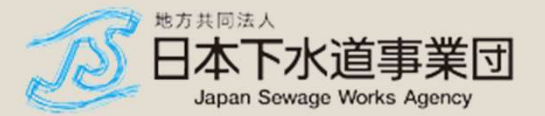

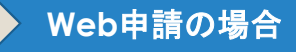

### ① 決済方法

### コンビニ決済

※お支払用の受付番号(6桁)とお申込時の電話番号を持って、お近くの店頭にてお支払い頂きます。

セイコーマート

 お支払い用の決済番号(6桁)が記載されたご案内が 送られてきますので、お支払いをお願いします。
 お申込時の電話番号が必要です。

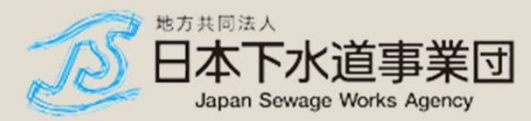

# Web申請 ペイジー決済

**Web申請の場合** 

ペイジー決済の場合

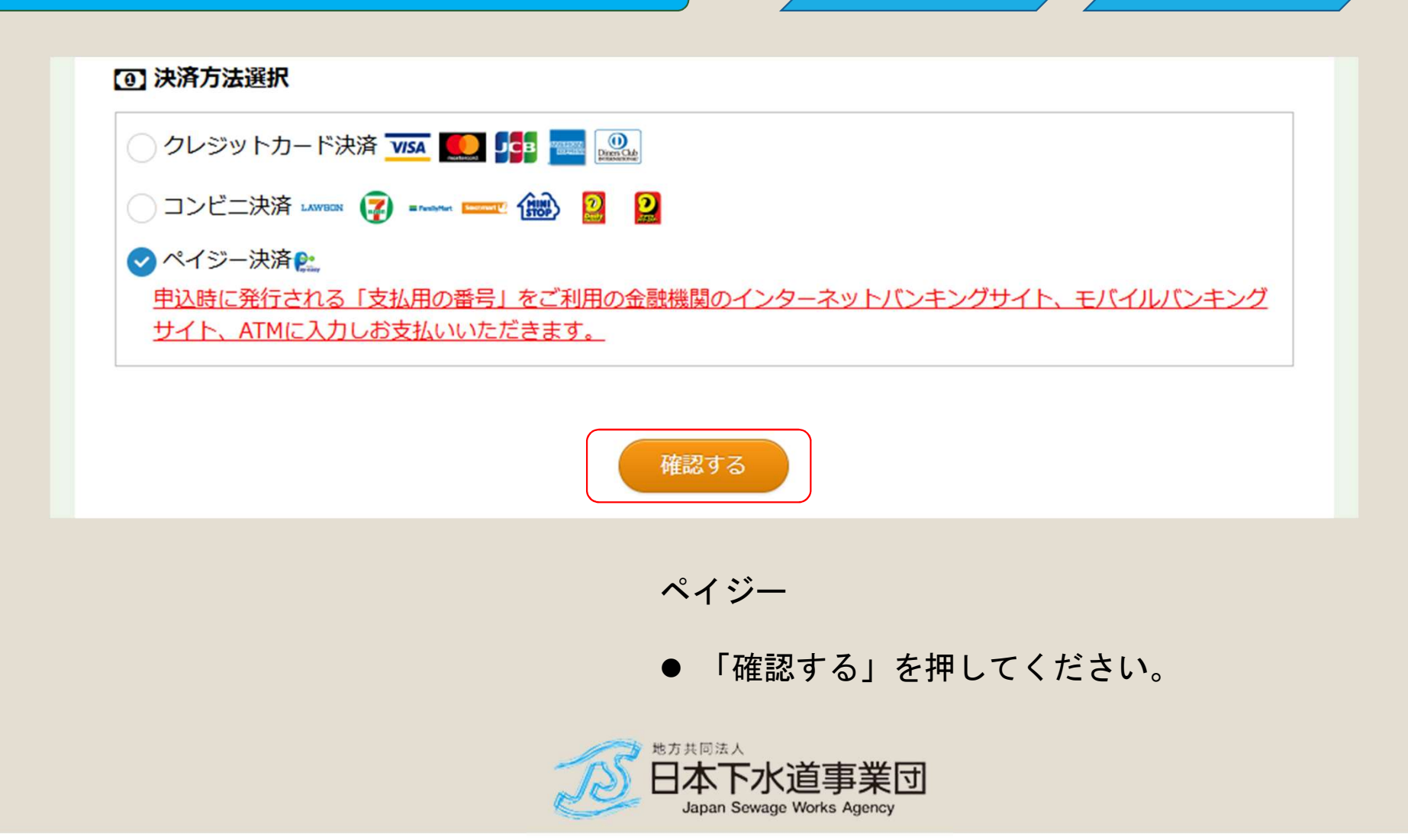

Web申請の場合

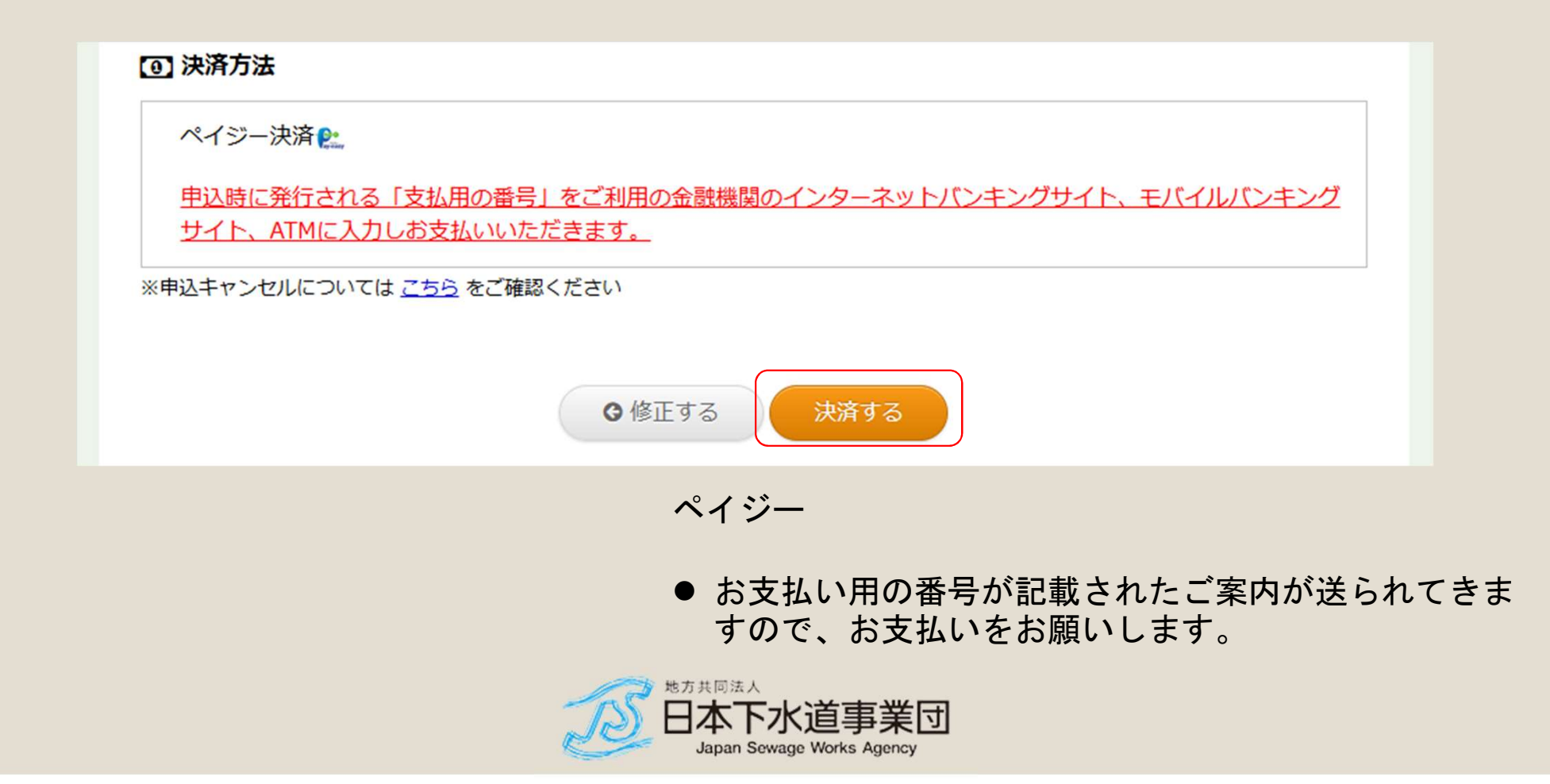

ファイル申請(個人)

ファイル申請(個人)

## (デモ)日本下水道事業団研修センター 土・日・祝日を除く09:00~17:30 Tel:048-421-2076

> Web申請はこちら > ファイル申請(団体)はこちら

### ファイル申請(個人)

#### 仓 検定情報(試験情報)

| 検定名 (試験名) | 【令和7年度】 第1種技術検定                         |
|-----------|-----------------------------------------|
| 申込期間      | 2025年06月16日 10時00分 ~ 2025年07月16日 23時59分 |
| 開催日       | 2025年11月09日                             |

### 

▲フォーマットダウンロード

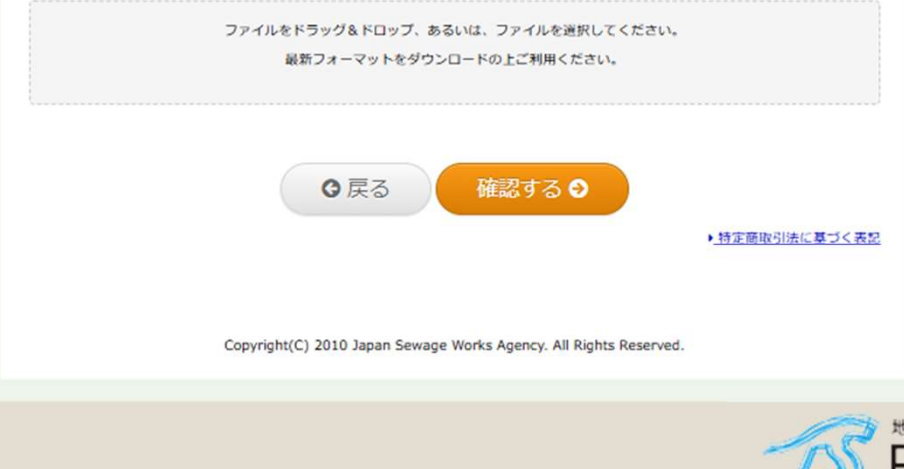

- Webの操作は苦手という方向けのお申し込 み方法です。
- フォーマットダウンロードしてください。
- ファイルは、デスクトップに保存してくだ さい。ファイル名は変更しないこと。
- 記載項目で不明な点が生じた場合は、Web 申請の画面でご確認できます。
- ファイル申請(団体・個人)は、スマート フォンからは操作できません。

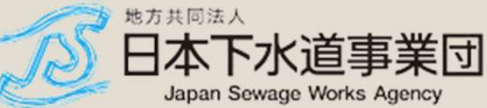

# 令和7年度 技術検定・認定試験の受験申込 ファイル申請 (個人)

| the second second second second second second second second second second second second second second second se | 【デモ】日本下水道事業団研修センター                       |
|----------------------------------------------------------------------------------------------------|------------------------------------------|
| 日本下水道事業団<br>Jasen Bowge Works Agency                                                                            | 土·日·祝日を除く09:00~17:30<br>Tel:048-421-2076 |
|                                                                                                    | ▶ Web申請はごちら ▶ ファイル申請(団体)はごちら             |
|                                                                                                    |                                          |
|                                                                                                    | ノアイル中請(個人)                               |
| 検定情報(試験情報)                                                                                                    |                                          |
| 検定名(試験名)                                                                                                    | 【令和7年度】 第1種技術検定                          |
| 申込期間                                                                                                    | 2025年06月16日 10時00分 ~ 2025年07月16日 23時59分  |
| 開催日                                                                                                    | 2025年11月09日                              |
| <b>④</b> Excelファイルアップロード                                                                                        | ▲_フォーマットダウンロード                           |
| 774                                                                                                    | (川本ドラッグ&ドロップ、あるいは、ファイルを選択してください。         |
|                                                                                                    | 最新フォーマットをダウンロードの上ご利用ください。                |
|                                                                                                    |                                          |
|                                                                                                    |                                          |
|                                                                                                    | <ul><li></li></ul>                       |
|                                                                                                    | ▶.特定商取引法に基づく表記                           |
|                                                                                                    |                                          |
|                                                                                                    |                                          |

| ファイル申請                                                                                                    | (個人)         |      |           |                             |                     |
|----------------------------------------------------------------------------------------------------|--------------|------|-----------|-----------------------------|---------------------|
| € 間<                                                                                                    |              |      |           |                             | ×                   |
| ← → * ↑ ■ > PC > デスクトップ                                                                                          |              |      | ✓ Č デスクトッ | プの検索                        | Q                   |
| 整理 ▼ 新しいフォルダー                                                                                                    |              |      |           |                             | 1 0                 |
| <ul> <li>★ クイック アクセス</li> <li>デスクトップ ★</li> <li>ダウンロード ★</li> <li>ドキュメント ★</li> <li>ビクチャ ★</li> <li>(</li> </ul> | 2.01 8.47    | LEXA | 214       |                             |                     |
| ファイル名(N): 2025年_第1種技術検定_フ                                                                                        | ファイル申請(個人)用紙 | £١   | 〜         | licrosoft Excel Wo<br>開く(O) | orksheet 〜<br>キャンセル |
|                                                                                                    |              |      |           |                             |                     |

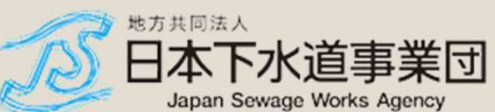

ます。

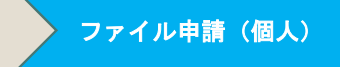

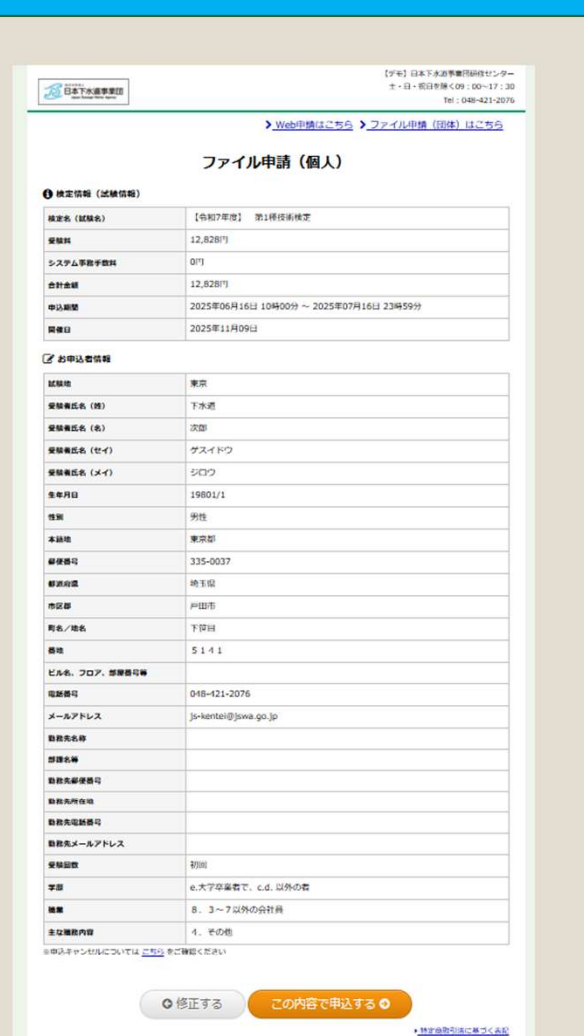

- 問題がなければ、「この内容で申込する」をクリック
- ●申込が受け付けられるとメールが送られてきます。決済の方法を選んでお支払いをお願いします。

お申し込みいただきありがとうございます 宛先 〇日本下水道事業団 技術検定試験インターネット申込

下水道 次郎 様

この度はお申込みありがとうございます。

下記 URL よりお支払いをお願いします。 https://mct.kenteipay.jp/payments/?payment\_key=VEXP82tE

◆本メールに関するお問合せ ※当メールはコンピュータで自動的に送信されており、 ご返信でのお問い合わせにはシステム上回答致しかね ますのでご了承願います。 お問い合わせの際は下記からお願い致します。 URLをクリック

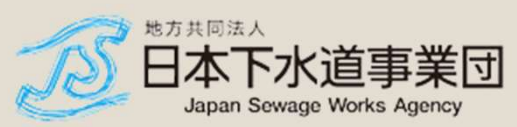

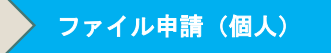

| <b>(</b> \$4)   |                                         |  |
|-----------------|-----------------------------------------|--|
|                 | 【令和7年度】 第1種技術検定                         |  |
| H±#             | 12,828/7]                               |  |
| いる場合            | 2025年06月16日 10時00分 ~ 2025年07月16日 23時59分 |  |
| 48              | 2025年11月09日                             |  |
| お申込情報           |                                         |  |
|                 | 東京                                      |  |
| 18.M            | 下水道 次郎(ゲスイドウ ジロウ )様                     |  |
| 年月日             | 884055年1月1日                             |  |
| ESI             | 男性                                      |  |
| 1810            | 東京都                                     |  |
| LAT             | 〒335-0037 埼玉県戸田市下留日5141                 |  |
| 新祭司             | 048-421-2076                            |  |
| -1742           | js-kentei@jswa.go.jp                    |  |
| <b>教先名称</b>     | -                                       |  |
| 現名等             |                                         |  |
| 教先朝使香马          | ···                                     |  |
| 教先所在地           |                                         |  |
| <b>8款先電話番</b> 号 | -                                       |  |
| 教先メールアドレス       |                                         |  |
| enen            | - Articol                               |  |
| .0              | e.大学卒業者で、c.d. 以外の者                      |  |
|                 | 8.3~7以外の合社員                             |  |
| にな補助内容          | 4. その他                                  |  |

- 決済の方法を選ぶと、それぞれの決済方法が記載された
   メールが送られてきますので、お支払いをお願いします。
- 決済方法は、Web申請の場合と同じです。

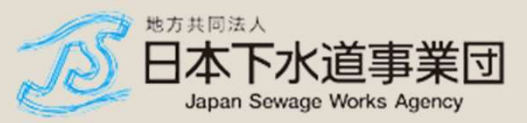

ファイル申請(団体)

| $\geq$ | ファイル申請 | (団体) |  |
|--------|--------|------|--|
|--------|--------|------|--|

#### (デモ)日本下水道事業団研修センター 土・日・祝日を除く09:00~17:30 100日本下水道事業団 Tel: 048-421-2076 ><u>Web申請はこちら</u> > ファイル申請(個人)はこちら ファイル申請(団体) ● 検定情報 (試験情報) 検定名 (試験名) 【令和7年度】 第1種技術検定 2025年06月16日 10時00分 ~ 2025年07月16日 23時59分 申込期間 開催日 2025年11月09日 @ 申請者情報入力 漢字 (姓) 例:山田 (名) 申請者名 (メイ) 例:タロウ ※漢字は全角文字のみ、フリガナは全角カタカナのみ 領収書御宛名 団体名と同じでも入力をお聞いします。 メールアドレス 0.8 申請が完了した旨のメールと領収南URLの送付などに利用いたします。 メールアドレス (確認) 2.2 ※上記に入力したメールアドレスの確認のため、もう一度入力してください。 Excelファイルアップロード ▲ フォーマットダウンロード ファイルをドラッグ&ドロップ、あるいは、ファイルを選択してください。 最新フォーマットをダウンロードの上ご利用ください。 ① 決済方法選択 クレジットカード決済 🎫 🌉 🌠 🔜 🎎 銀行振込 ○戻る 確認する 😏 ・特定商取引法に基づく表記

- ファイルのアップロードまでは、個人と同じです。
- ファイル申請(団体・個人)は、スマートフォンからは 操作できません。
- 団体の場合は、決済方法を選択します。
- 団体申請のみ銀行振込が行えます。

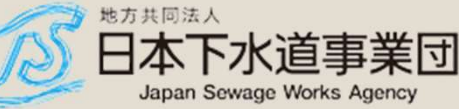

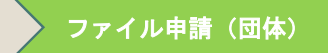

### ① 決済方法選択 )クレジットカード決済 🔽 🌉 🔜 🤐 ✓ 銀行振込 ご自身の任意の金融機関口座から、GMOあおぞらネット銀行の指定口座宛に振り込みいただけます。 金融機関の窓口、ATM、インターネットバンキングからお支払いできます。 ATMからの振り込みの場合はキャッシュカードから振込をご選択ください。 振込先 口座番号:注文によって口座番号が異なりますので、メールをご確認ください。 振込金額:「支払金額」がお振込みいただく金額となります。 ※支払金額はシステム利用料が含まれており、お振り込みいただく金額となります。 ※お振込み金額に過不足が発生するとエラーになり、お取引が成立しませんのでご注意ください。 ※お振込手数料はお客様にてご負担ください。 ※ご利用の金融機関によって異なりますのでご注意ください。 ※お振り込み期限を過ぎた場合、お申込が無効になりますのでお気を付けください。 確認する 🦻 6 戻る 特定商取引法に基づく表記 地方共同法人

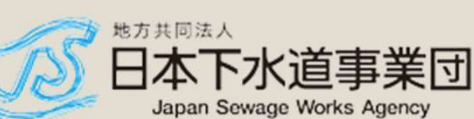

ファイル申請(団体)

2025年06月16日 10時00分 ~ 2025年07月16日 23時59分

【令和7年度】 第1種技術校定

12,828[<sup>1</sup>] x 2<sup>(2</sup>/<sub>2</sub>) = 25,656[<sup>1</sup>]

下水道 三郎(ゲスイドウ サブロウ)様

お中込券情報1人日を表示

お中込貨債権2人日を表示

ご自身の任意の会職機関口座から、GMOあおぞらネット銀行の指定口座宛に振り込みいただけます。

金融機関の窓口、ATM、インターネットバンキングからお支払いできます。 ATMからの振り込みの場合はキャッシュカードから振込をご選択ください。

口座番号:注文によって口座番号が異なりますので、メールをご確認ください。 振込金額:「支払金額」がお振込みいただく金額となります。

○修正する

※お振込手教料はお客様にてご毎担ください。
※ご利用の合職機関によって異なりますのでご注意ください。
※お振り込み提脱を過ぎた場合、お申込が無効になりますのでお気を付けください。

※申込キャンセルについては こちら をご確認ください

※支払金額はシステム利用料が含まれており、お振り込みいただく金額となります。 ※お振込み金額に過不足が発生するとエラーになり、お取引が成立しませんのでご注

0['] 25.656[']

2025年11月09日

任意のあて先

js-kentei@jswa.go.jp

10日本下水道李葉团

● 検定情報 (試験情報)

検定名(拡張名) 受験員

システム手数手数料

☑ 申請者情報確認 申請者条

-

メールアドレス

2 お申込者情報

 (1) 決済方法
 銀行振込

振込先:

승태송해

中以期間

1446

【デモ】日本下水道事業団研修センター 土・日・农日を除く09:00~17:30

> Web申請はこちら > ファイル申請(個人) はこちら

ご注意ください。

・特定危险引法に基づく表記

この内容で申込する 🕑

Copyright(C) 2010 Japan Sewage Works Agency. All Rights Reserved.

Tel : 048-421-2076

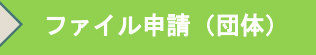

# ● この内容でよろしければ、「この内容で申込する」をク リック。

- 支払が完了すると、マイページと受験番号をお知らせするメールが送られてきます。
- 申請者あてには、別途メールが送付され、領収証書のあ て先を入力できます。受験者はこの操作を行えません。

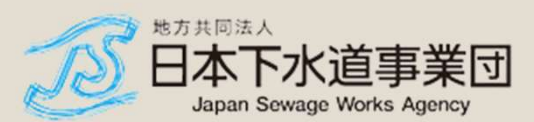

32

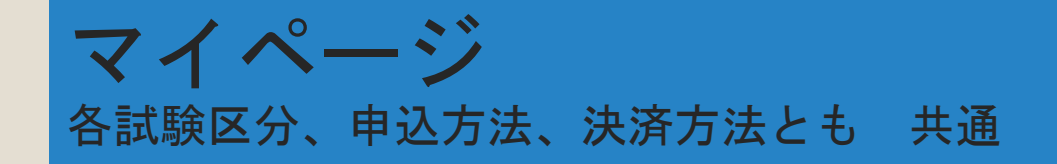

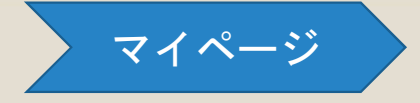

| ADDITIONA               | 【デモ】日本下水道事業団研修センタ-                                                |
|-------------------------|-------------------------------------------------------------------|
| 日本下水道事業団                | 土・日・祝日を除く09:00〜17:3                                               |
| Agen Single Works Ageng | Tel:048-421-207                                                   |
| ■【令和7年度】 第1:            | <b>重技術検定のマイページ</b>                                                |
| 受験番号と電話番号を入力し、[□        | IグインIがタンをクリックしてください。                                              |
| 受験番号 移知                 | ※半角英数字で入力してください。                                                  |
| メールアドレス 83              | ※お申し込み時に入力されたメールアドレスでを入力して下さい                                     |
| 注意事項:                   | ジの表示が遅くなる場合があります。                                                 |
| アクセスが集中すると、ペー           | 場合には、時間を空けて再度アクセスをお願いします。                                         |
| ページの表示に時間が掛かる           | ログイン ◆                                                            |
|                         | Copyright(C) 2010 Japan Sewage Works Agency. All Rights Reserved. |

【各お申込み方法とも共通です】

● お支払いが確認できるとマイページへのURLと受験番号を ご案内するメールが届きます。

【メールが届かない?】 ①迷惑メール対策はしましたか? ②迷惑メールフォルダーにもありませんか? ③お手数でも、検定担当までお電話をお願いします。

お申込み状況、ご登録のメールドレスを確認して、お支払い 確認のメールの再送までサポートします。

♦受験に関するお問い合わせはこちらへ

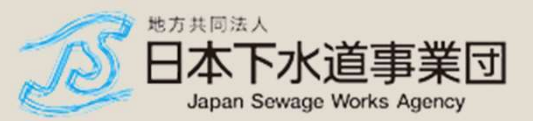

日本下水道事業団研修センター 管理課 検定担当 〒335-0037 埼玉県戸田市下笹目5141 TEL:048-421-2076 Mobile:080-3692-2307 FAX:048-422-3326 MAIL:js-kentei@jswa.go.jp

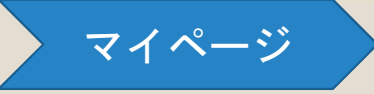

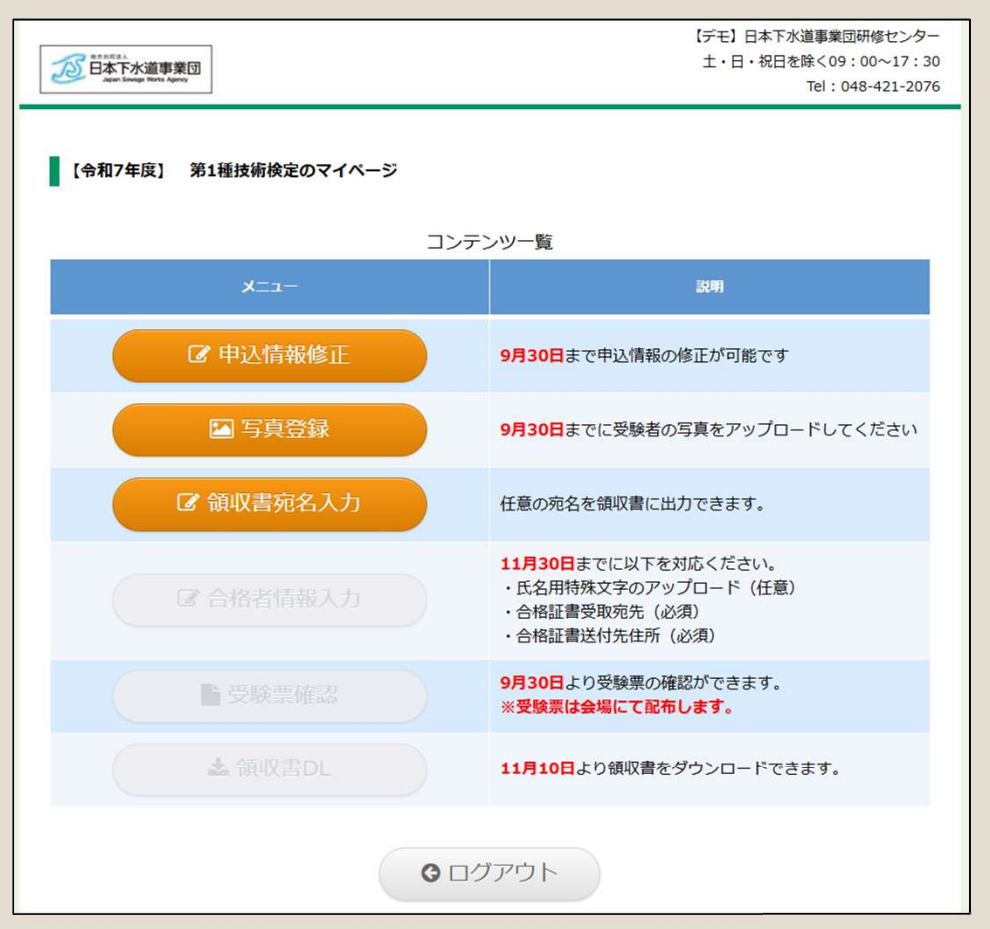

## 【マイページでできること】

①写真のご登録
9月30日までに写真のご登録がない場合は受験できません。
②領収書の(任意の)あて先入力
③申込情報の修正(試験区分、メールアドレスは修正できません。)
④合格者情報 書留の送付先、氏名に係る特殊文字の登録(11月30日まで)
⑤受験票の閲覧(9月30日から)
⑥領収書のダウンロード(試験日以降)

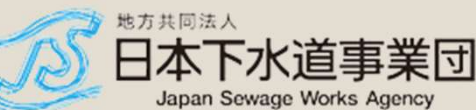

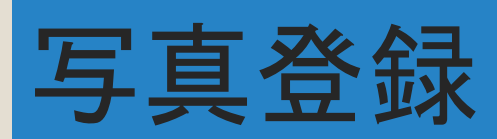

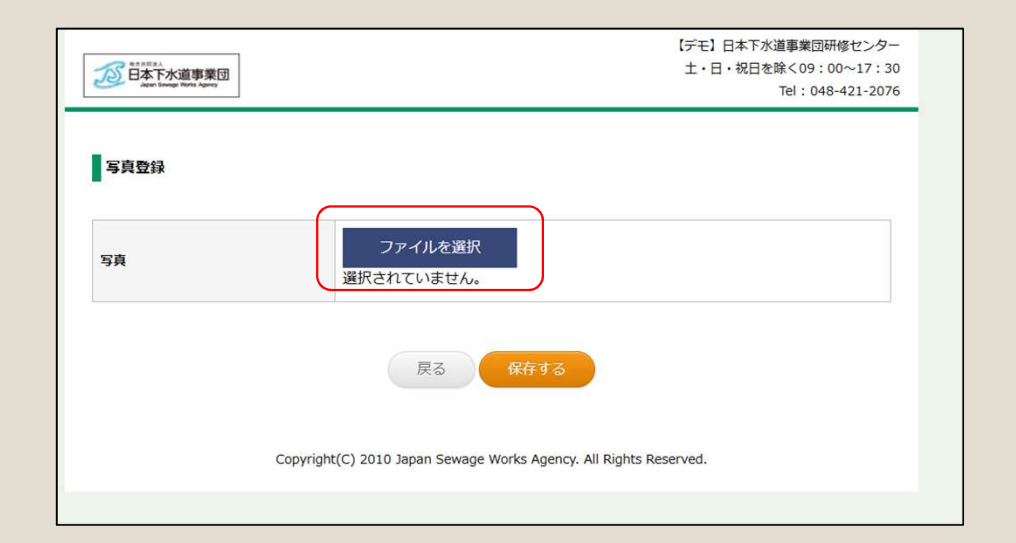

ファイルは、8MB以下でお願いします。
 サイズやファイル形式は、お気になさらず。
 「ファイル」を選択をクリック

写真登録

● 登録されたい(写真)ファイルを選択して
 「開く」をクリック

| 🎬 ローカル ディスク (C |                |
|----------------|----------------|
| 🔿 ネットワーク       |                |
| ~              |                |
| 7-71.2 00.1    |                |
|                | → 1×-y ) y 1 µ |
|                |                |

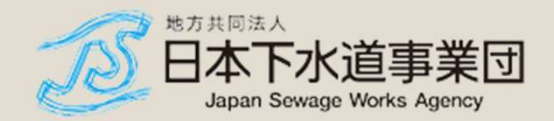

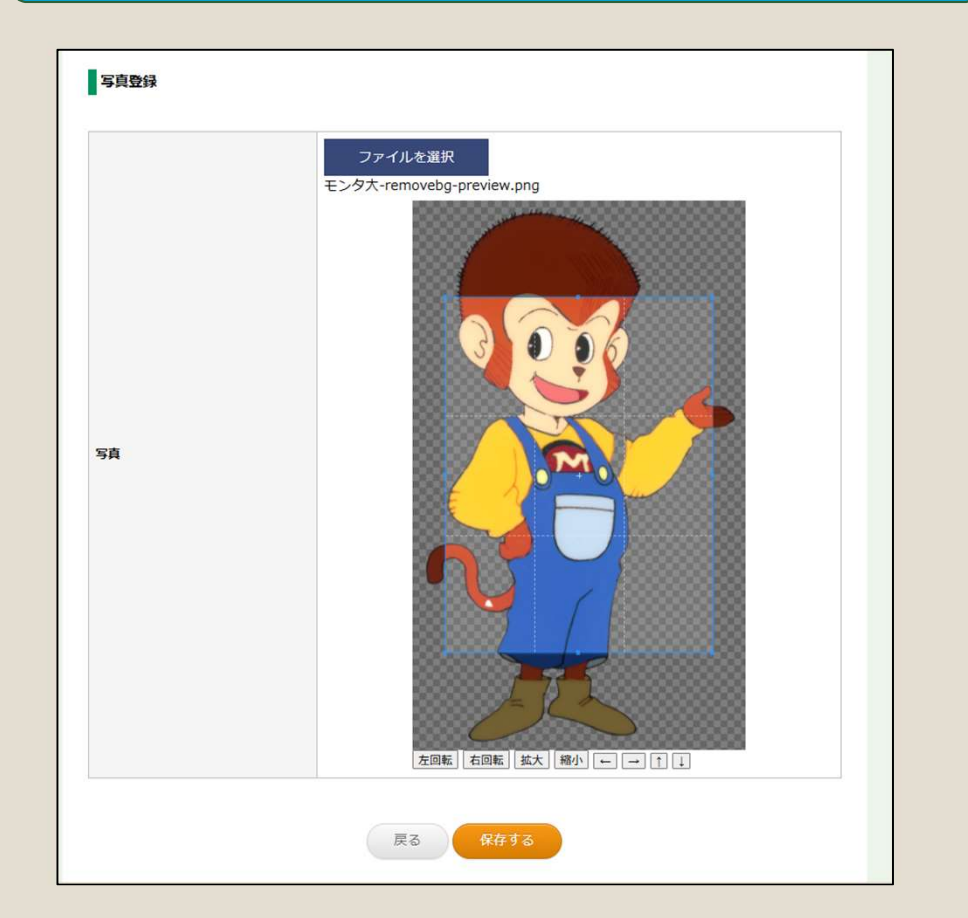

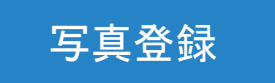

- 表示させたい範囲をお選びください。
- 選択した範囲を自動表示します。
- 写真は、上半身、脱帽、正面向、 試験日前6か月以内に撮影した写真、 画像サイズは、8 MB まで

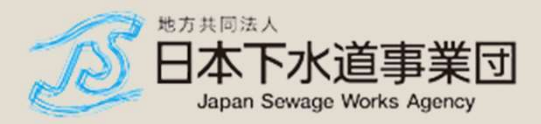

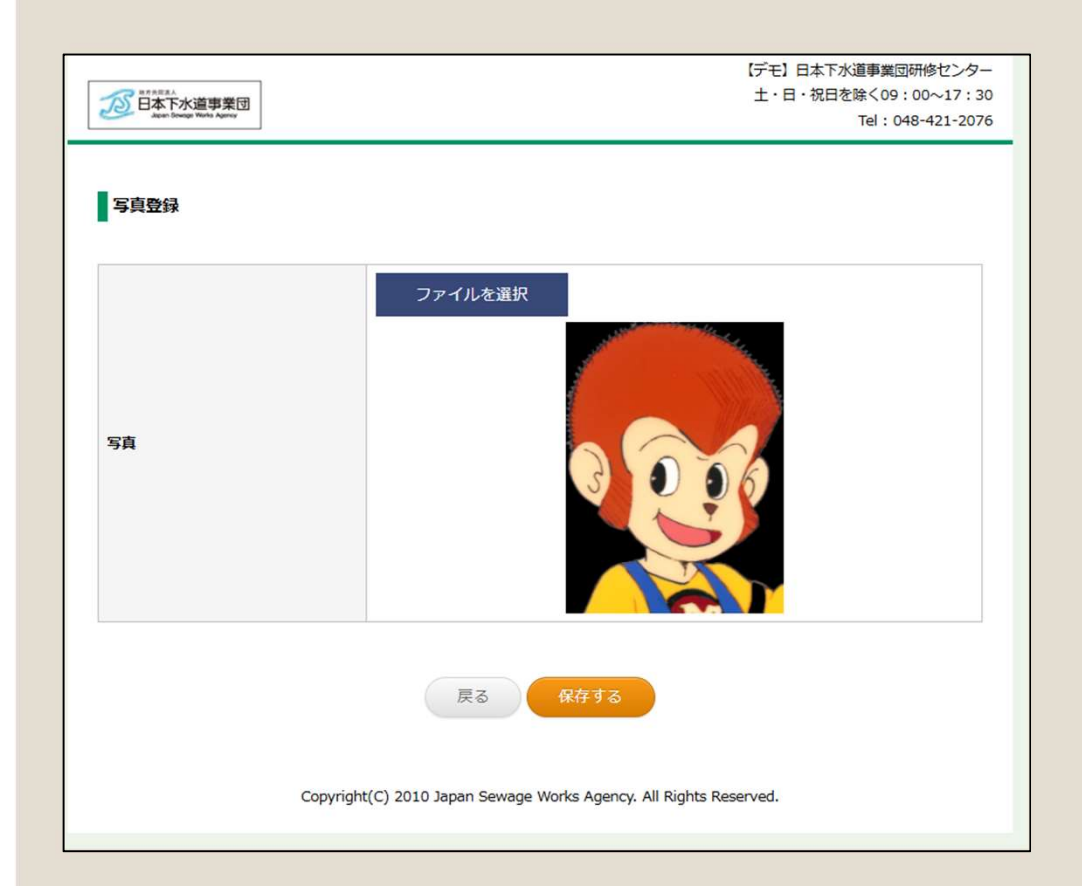

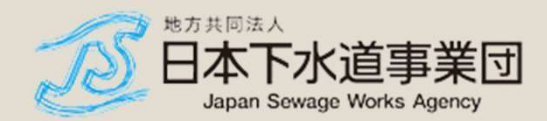

# 「保存する」を押してください。 うまく、登録されたかご心配な場合は、検定担当まで。ご確認させていただきます。

写真登録

### ▲ 受験に関するお問い合わせはこちらへ

日本下水道事業団研修センター 管理課 検定担当 〒335-0037 埼玉県戸田市下笹目5141 TEL:048-421-2076 Mobile:080-3692-2307 FAX:048-422-3326 MALL:js-kentei@jswa.go.jp

### 受験のご検討・お申込・お支払い・マイページへのご登録、ありがとうございました。 引き続き、どうぞよろしくお願いいたします。

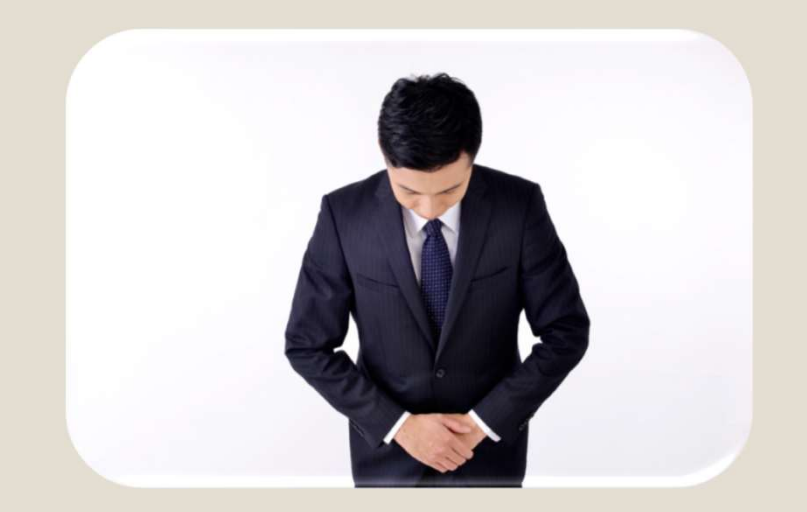

▲ 受験に関するお問い合わせはこちらへ

日本下水道事業団研修センター 管理課 検定担当 〒335-0037 埼玉県戸田市下笹目5141 TEL:048-421-2076 Mobile:080-3692-2307 FAX:048-422-3326 MAIL:js-kentei@jswa.go.jp

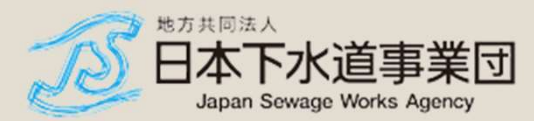